## Necessario

1. Scaricare Libreoffice versione testata con aggiornamenti a lungo termine (a giugno 2024 è la versione 7.6.7) da <u>https://it.libreoffice.org/download/download/</u>

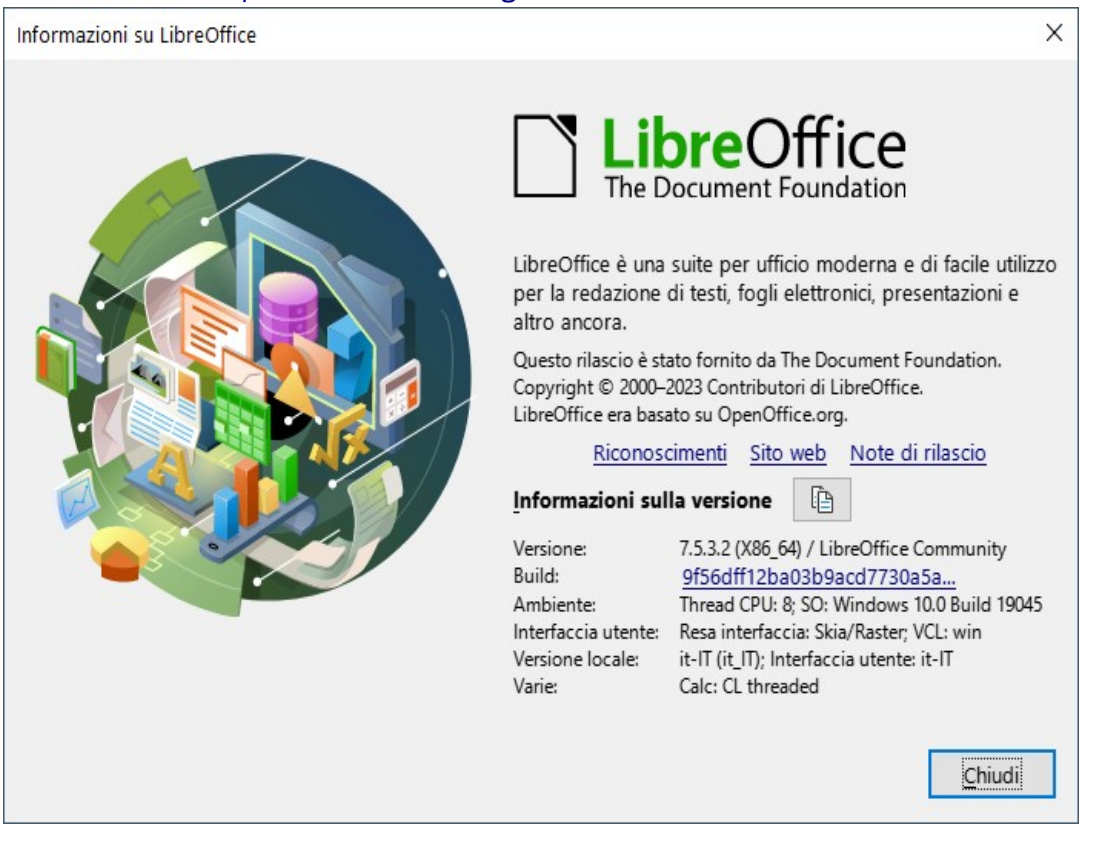

- Installare un Java runtime environment (JRE) compatibile a 64 bit se LibreOffice è a 64 bit, a
   32 bit con LibreOffice 32 bit. É qui <u>https://www.oracle.com/java/technologies/java-se-glance.html</u> Testato anche con vecchia versione scaricabile con account Oracle da <u>QUI</u>
- 3. Andare dentro Strumenti→Opzioni e qui fino a LibreOffice→Avanzate→Opzioni Java ed inserire il percorso radice del nuovo ambiente

| Opzioni - LibreOffice - Avanzate                                                                                                | $\Box$                                                                                                    | ×                       |
|----------------------------------------------------------------------------------------------------|----------------------------------------------------------------------------------------------------|-------------------------|
| <ul> <li>LibreOffice</li> <li>Dati utente</li> <li>Generale</li> <li>Vista</li> </ul>                                           | <ul> <li>Opzioni Java</li> <li>✓ Usa un ambiente runtime Java</li> <li>Java Runtime Environment (JRE) già installati:</li> </ul>                           |                         |
| <ul> <li>Stampa</li> <li>Percorsi</li> <li>Tipi di carattere</li> </ul>                                                         | Fornitore         Versione           O         Oracle Corporation         1.8.0_181                                                                        | Aggiungi<br>Parametri   |
| <ul> <li>Sicurezza</li> <li>Personalizzazione</li> <li>Colori applicazione</li> <li>Accessibilità</li> </ul>                    |                                                                                                    | Percorso <u>c</u> lasse |
| Avanzate     Aggiornamento in linea     OpenCL                                                                                  | Posizione: C:\Program Files\Java\jre1.8.0_181                                                                                                    |                         |
| <ul> <li>Carica/salva</li> <li>Impostazioni della lingua</li> <li>LibreOffice Writer</li> <li>LibreOffice Writer/Web</li> </ul> | Funzionalità opzionali<br>Abilita le funzionalità sperimentali (potrebbe essere instabile)<br>Abilita la registrazione di macro (potrebbe essere limitata) |                         |
| Grafici <u>A</u> iuto                                                                                                    | Apri la co <u>R</u> ipristina <u>A</u> pplica                                                                                                    | Onfigurazione avanzata  |

4. Andare dentro Strumenti→Opzioni e qui fino a LibreOffice→Sicurezza→Sicurezza delle macro

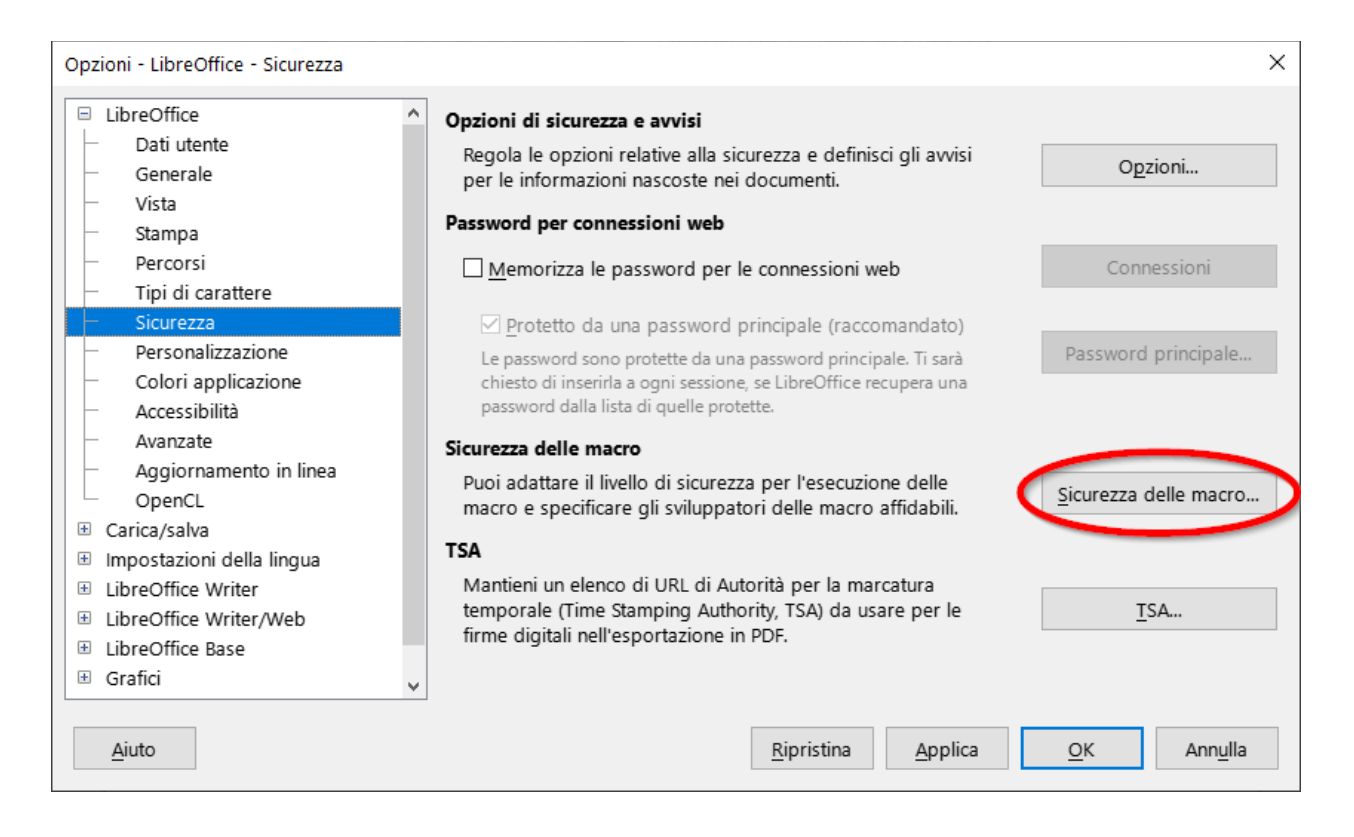

5. Impostare il livello di sicurezza su Medio

| Sicurezza delle macro                                                                                                    | ×   |
|----------------------------------------------------------------------------------------------------|-----|
| Livello di sicurezza Fonti attendibili                                                                                                    |     |
| M <u>o</u> lto alto.<br>O Solo le macro provenienti da posizioni attendibili sono abilitate all'esecuzior<br>Tutte le altre macro, firmate o no, sono disabilitate.                                       | ne. |
| <u>A</u> lto.<br>O Solo le macro firmate provenienti da fonti attendibili sono abilitate<br>all'esecuzione.<br>Le macro non firmate sono disabilitate.                                                    |     |
| Medio.                                                                                                    |     |
| <u>B</u> asso (sconsigliato).<br>O Tutte le macro sono eseguite senza alcuna richiesta di conferma.<br>Usa questa impostazione solo se sei certo che tutti i documenti che saranno<br>aperti sono sicuri. | ,   |
| <u>A</u> iuto <u>R</u> ipristina <u>O</u> K Ann <u>ulla</u>                                                                                                    |     |

## Facoltativo

1. Impostare su Fonti attendibili il percorso su cui scegliete di tenere permanentemente il file dei registri. Questo per evitare di dover cliccare sempre l'avviso "Contiene Macro" all'apertura

| -                                                                        |                                                             |                             |                                |
|--------------------------------------------------------------------------|-------------------------------------------------------------|-----------------------------|--------------------------------|
| Emesso a                                                                 | Emesso da                                                   | Scaden                      | za                             |
|                                                                          |                                                             |                             |                                |
|                                                                          |                                                             |                             |                                |
|                                                                          |                                                             |                             |                                |
|                                                                          |                                                             |                             |                                |
|                                                                          | V                                                           | sualizza                    | Rimuovi                        |
|                                                                          | <u>V</u>                                                    | sualizza                    | <u>R</u> imuovi                |
| osizioni attendik                                                        | sili                                                        | sualizza                    | <u>R</u> imuovi                |
| <b>sizioni attendil</b><br>Le macro dei do<br>delle posizioni si         | vili<br>cumenti sono sempre eseguite, se<br>eguenti.        | sualizza<br>e sono state ap | <u>R</u> imuovi<br>perte da un |
| <b>sizioni attendil</b><br>Le macro dei do<br>delle posizioni si         | vili<br>cumenti sono sempre eseguite, se<br>eguenti.        | sualizza<br>e sono state ap | <u>R</u> imuovi<br>perte da un |
| <b>osizioni attendil</b><br>Le macro dei do<br>delle posizioni si        | <b>vili</b><br>cumenti sono sempre eseguite, se<br>eguenti. | sualizza<br>e sono state ap | <u>R</u> imuovi<br>perte da un |
| o <mark>sizioni attendik</mark><br>Le macro dei do<br>delle posizioni so | vili<br>cumenti sono sempre eseguite, se<br>eguenti.        | sualizza<br>e sono state ap | <u>R</u> imuovi                |
| <b>esizioni attendil</b><br>Le macro dei do<br>delle posizioni si        | Sili<br>cumenti sono sempre eseguite, se<br>eguenti.        | sualizza<br>e sono state ap | <u>R</u> imuovi                |

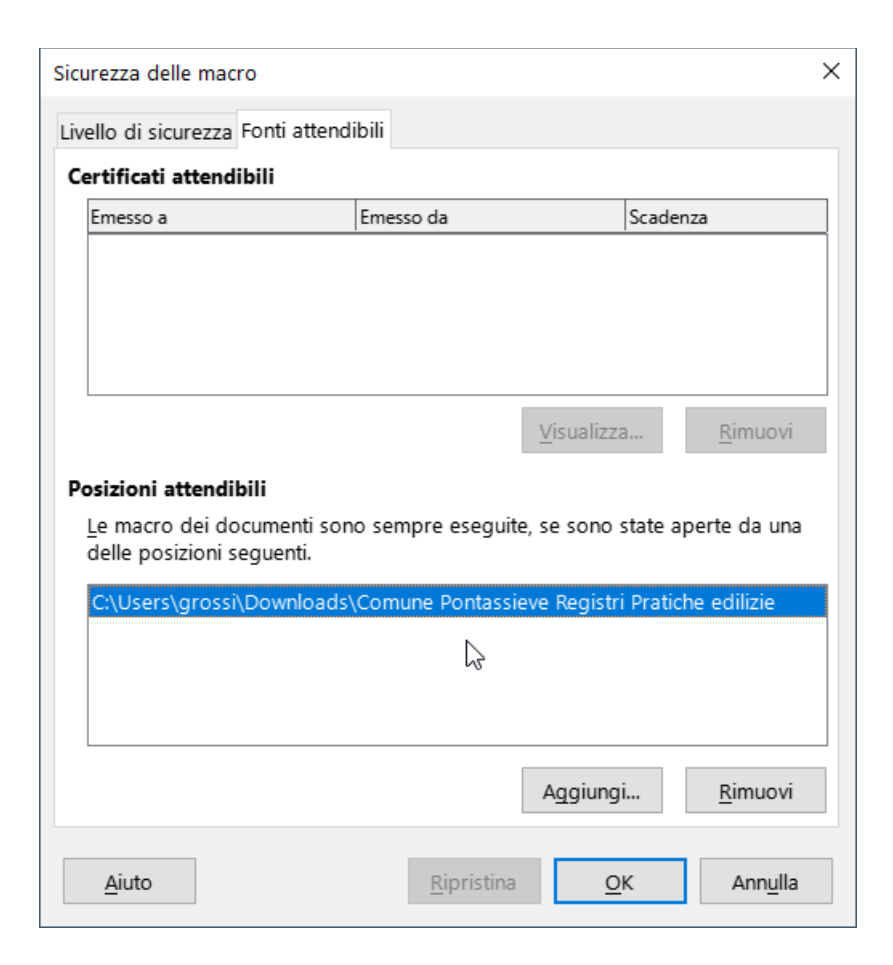

## Per Aggiornamenti

- Scaricare la nuova versione dal sito del Comune di Pontassieve, dalla pagina di Ricerca dati pratiche edilizie <u>https://www.comune.pontassieve.fi.it/amministrazione/documenti-e-dati/dataset/ricercadati-pratiche-edilizie</u>
- 2. si può scegliere se sovrascrivere il vecchio file o meno, se si è scelto di usare la comodità delle posizioni attendibili, il nuovo file deve almeno essere messo nella stessa cartella del vecchio